## Ministère de l'Education Nationale - Académie de Grenoble - Région Rhône-Alpes

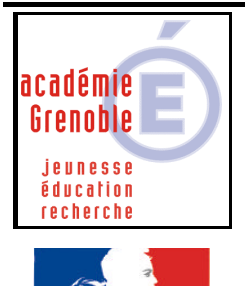

Liberté • Égalité • Fraternité RÉPUBLIQUE FRANÇAISE C entre A cadémique de R essources et de M aintenance I nformatique

Code fichier :redir\_mes\_doc.doc

Ajouter une clé pour rediriger le dossier « mes documents » sur P:\

 <u>Création du 1<sup>er</sup> paramètre :</u> Ouvrir l'Outil d'administration, menu Stations
 Cliquer sur l'onglet Verrouillage
 Sélectionner le profil de verrouillage Defaut Xp et cliquer sur l'icône Modifier l'enregistrement
 Cliquer sur l'icône Ajouter un paramètre

Dans l'onglet Général,

Ecrire le nom du **Paramètre : Redirection de mes documents sur P** Ecrire la **Clé** de registre : (respecter la casse) HKEY\_CURRENT\_USER\Software\Microsoft\Windows\CurrentVersion\Explorer\Shell Folders\Personal

Sélectionner la **Catégorie** dans laquelle apparaîtra ce nouveau paramètre : **Harp** Sélectionner le **Type de valeur : REG\_SZ** Cocher l'option **valeur unique** Compléter en indiquant : **P:**\

| 🙀 HARP : Outil d'administration 📃 |                                                                 |  |  |  |
|-----------------------------------|-----------------------------------------------------------------|--|--|--|
| Paramètre de verrouillage         |                                                                 |  |  |  |
|                                   | Général O.S.                                                    |  |  |  |
|                                   | Paramètre : Redirection mes documents sur P                     |  |  |  |
|                                   | Clé : HKEY_CURRENT_USER\Software\Microsoft\Windows\CurrentVersi |  |  |  |
|                                   | Catégorie : HARP                                                |  |  |  |
|                                   | Type de valeur : REG_SZ                                         |  |  |  |
|                                   | 🔍 valeur modale (Oui / Non) 🛛 💿 valeur unique                   |  |  |  |
| Ok                                | Oui : Unique : P:V                                              |  |  |  |
| Annuler                           | Non                                                             |  |  |  |

Cliquer sur l'onglet OS,

Sélectionner les systèmes d'exploitation supportant ce paramètre (on peut les sélectionner tous)

| 🍓 HARP : Outil d'administra | ation                                       |   | _ 🗆 🗙 |
|-----------------------------|---------------------------------------------|---|-------|
| F                           | Paramètre de verrouillage                   |   |       |
|                             | Général O.S.                                |   |       |
|                             | Paramètre : Redirection mes documents sur P |   |       |
|                             | Windows 2000                                | Г |       |
|                             | Windows 95                                  | V |       |
|                             | Windows 95 IE4                              | • |       |
|                             | Windows 98                                  | 2 |       |
| 0000                        | Windows NT Serveur                          |   |       |
|                             | Windows NT Serveur SP 2                     |   |       |
|                             | Windows NT Serveur SP 4                     |   |       |
|                             | Windows NT WorkStation                      |   |       |
|                             | Windows XP                                  | 1 |       |
| Annuler                     |                                             |   |       |

Cliquer sur OK

2. <u>Création du 2ème paramètre :</u>

Refaire la manipulation précédente afin de créer un nouveau paramètre Redirection de mes documents sur P : en général – suite

Clé de registre : (respecter la casse)

 $HKEY\_CURRENT\_USER\Software\Microsoft\Windows\Current\Version\Explorer\User\Shell\Folders\Personal$ 

| 🙀 HARP : Outil d'administration |                                                                 |                    |  |  |
|---------------------------------|-----------------------------------------------------------------|--------------------|--|--|
| Paramètre de verrouillage       |                                                                 |                    |  |  |
|                                 | Général O.                                                      | s.                 |  |  |
|                                 | Paramètre : Redirection mes docum                               | ents sur P - suite |  |  |
|                                 | Clé : HKEY_CURRENT_USER\Software\Microsoft\Windows\CurrentVersi |                    |  |  |
|                                 | Catégorie : HARP                                                | •                  |  |  |
|                                 | Type de valeur : REG_SZ                                         | •                  |  |  |
|                                 | O valeur modale (Oui / Non)                                     | ⊙ valeur unique    |  |  |
| Ok                              | Oui:                                                            | Unique : P:\       |  |  |
| Annuler                         | Non                                                             |                    |  |  |

3. <u>Activation des 2 paramètres :</u>
Ouvrir l'Outil d'administration, menu Stations
Cliquer sur l'onglet Verrouillage
Sélectionner un profil de verrouillage et cliquer sur l'icône Modifier l'enregistrement
Dans l'onglet Harp, mettre Redirection de mes documents sur P à Géré, Oui
Dans l'onglet Harp, mettre Redirection de mes documents sur P – suite à Géré, Oui

Cliquer sur **OK** Valider les changements

## 4. <u>Attribution du profil de verrouillage à une station :</u>

Ouvrir l'**Outil d'administration**, menu **Stations** Cliquer sur l'onglet **Verrouillage** Sélectionner un profil de verrouillage et une station Cliquer sur **Associer**.